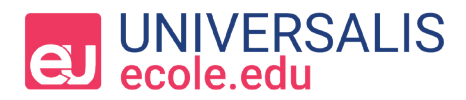

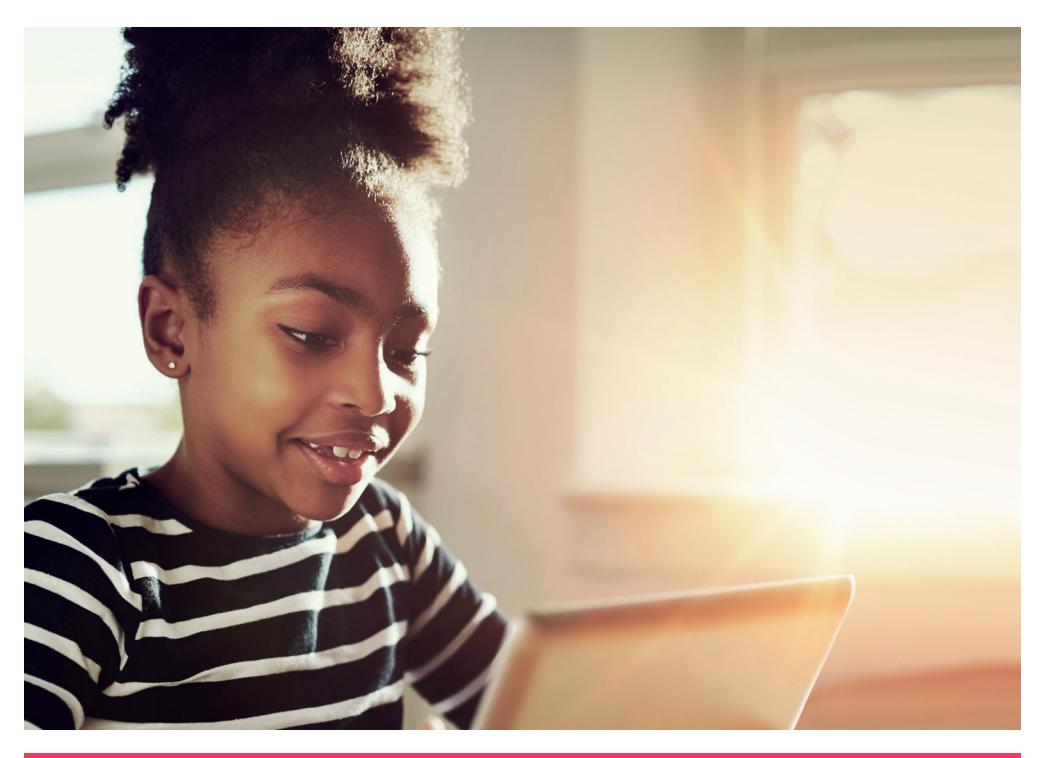

# **GUIDE D'UTILISATION**

Rechercher avec un mot clé, afficher une liste de résultats, consulter un article ou un média, naviguer dans l'atlas, utiliser le dictionnaire, éditer une carte mentale...

## DÉCOUVREZ TOUTES LES FONCTIONNALITÉS D'UNIVERSALIS ÉCOLE EDU.

ECOLE.UNIVERSALIS-EDU.COM

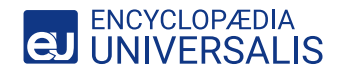

## © ENTREPRENDRE UNE RECHERCHE

## LA MÉTHODE DE RECHERCHE

Dans la barre de requête, deux méthodes sont possibles pour réaliser une recherche :

- La recherche par mot clé. Afin de faciliter la requête, un système d'autocomplétion s'affiche dans la barre de requête et une aide en cas de faute d'orthographe apparaît quand vous cliquez sur *rechercher*.
- La recherche avancée permet de poser une requête complexe, c'est-à-dire une requête composée de plusieurs mots clés associés entre eux par des opérateurs booléens et de position. Pour plus d'informations voir l'encadré ci-contre.

|                                                                                       |                                                                                                    |                                                                                                    | Dicontexion (<br>Encyclopaedia Universali                                                        |                                                                                                    |  |
|---------------------------------------------------------------------------------------|----------------------------------------------------------------------------------------------------|----------------------------------------------------------------------------------------------------|--------------------------------------------------------------------------------------------------|----------------------------------------------------------------------------------------------------|--|
| Accueil Atlas                                                                         | Dictionnaires • Mon Universalis • 🚥                                                                                                    |                                                                                                    | R                                                                                                | ECHERCHER +                                                                                              |  |
| « eau »                                                                               | >                                                                                                    |                                                                                                    |                                                                                                  |                                                                                                    |  |
|                                                                                       | 33 articles                                                                                                    | 6 m                                                                                                    | iédias                                                                                           |                                                                                                    |  |
| ☆ eau                                                                                 | [] L'eau est le liquide le plus important sur Te                                                                                                    | re. Elle couvre presque 75 %                                                                                                    | Tous les résult<br>« eau »<br>Préciser avec l'                                                   | ats —<br><sup>469 articles</sup>                                                                         |  |
|                                                                                       | de la surface de la planète sous forme d'ockans, de fleuves et de lacs. Elle<br>est un constituant majeur de tous les étres vivants ; elle représente 70 %<br>du poids d'un homme adulte. L'es us est une boisson indispensable. Les<br>besoins en eux concernent également les activités industrielles, agricoles<br>et domestiques []<br>Les Institutes agrice. |                                                                                                    | eau, cycle de l'<br>eau de mer<br>eau douce<br>eau potable<br>chute d'eau<br>prolitique de liseu | 33 articles<br>1 article<br>1 article<br>8 articles<br>1 article<br>1 article<br>1 article<br>2 articles |  |
| Dans les articles ci-desacou, le paragraphe contenant + eau + est mis en sudvillance. |                                                                                                    | pompe à eau<br>vapeur d'eau                                                                                                    | 2 articles<br>8 articles                                                                         |                                                                                                    |  |
|                                                                                       | In chute d'aux est un soudain dérivélé dans le lit d'un a<br>basculiement des exex. C'ext un phônomère réputé pour sa l<br>qu'il dégage. La plus grande chute du monde est le Sato Any<br>979 mètres. Les chutes vertigineuses de ce type sont aussi<br>liter                                                                                                    | ours d'eau, provoquant le brusque<br>eauté et l'impression de puissance<br>el, au Venezuella, avec un dénivelé de<br>oppelées cataractes []<br>Tarticle en angléts<br>Les l'article en fangais |                                                                                                  |                                                                                                    |  |
| ☆ irrigat                                                                             | tion                                                                                                    |                                                                                                    |                                                                                                  |                                                                                                    |  |
|                                                                                       | [] Lorsque les agriculteurs arrosent leurs champs, ils pratiq<br>cultures. Dans les régions sèches, l'irrigation remplace la plu                                                                                                    | ent l'irrigation. L'eau fait pousser les<br>ie et peut ainsi accroître la production                                                                                                    |                                                                                                  |                                                                                                    |  |

#### **OPÉRATEURS BOOLÉENS :**

- ET : le moteur de recherche retient uniquement les articles qui contiennent les deux mots à la fois Par exemple : racine ET théâtre.
- OU : il associe deux termes pour rechercher l'un ou l'autre dans les documents. Par exemple : racine OU théâtre.
- SAUF : il élimine de la sélection tous les documents contenant le terme exclu par l'opérateur.
  Par exemple : racine SAUF théâtre.

#### **OPÉRATEUR DE POSITION :**

 \*: il remplace toute une partie d'un mot. Particulièrement utile en cas de doute sur l'orthographe d'un mot et pour trouver tous les mots qui ont une partie en commun. Par exemple, « ornithorynque » a une orthographe compliquée, mais il commence par « orni », la requête s'écrit ainsi orni\*.

### LA LISTE DES RÉSULTATS

L'affichage des résultats se décline de deux manières :

- **Tous les résultats** affiche tous les articles contenant le (ou les) terme(s) recherché(s).
- Préciser avec l'index propose une liste de mots clés en lien avec le (ou les) terme(s) recherché(s) et permet d'affiner la recherche.

### **PRÉSENTATION DES RÉSULTATS**

La liste de résultats proposée par l'index se compose

- D'un article principal, qui traite exactement de l'entrée d'index sélectionnée,
- 5 D'articles complémentaires, qui traitent en partie de l'entrée d'index choisie.
- 6 Les résultats sont présentés dans des onglets permettant de passer simplement d'un type de document à l'autre : article, média, document

## CONSULTER UN ARTICLE

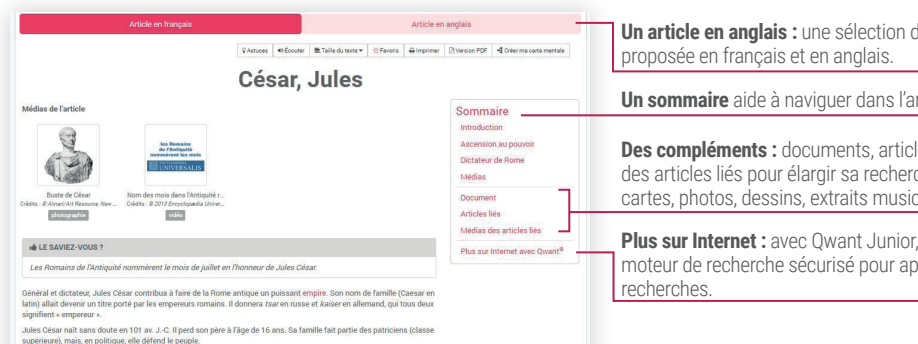

Ascension au pouvoir

César étudie la rhétorique (art de parler) avant d'entamer sa carrière politique. En 59 av. J.-C., il est élu consul, la plus haute charge publique dans la Rome antique. Étant l'un des deux consuls, il dirige l'État romain durant un an. Puis il quitte Rome pour gouverner une province romaine en Gaule. Après la longue guerre des Gaules (9 ans), il a conquis tout ce territoire.

#### Dictateur de Rome

En janvier 49 av J.-C., Olsar franchti le Rubicon, fleuve qui sépare la Gaude de Ittalie. Il marche alors sur Rome armére et se fait nommer dictateu: Line guerre civile éclate entre les troupes de Olsar et celles de Pompée. De réfugie en Egypte, où il meut anunt que César ne le rejoigne. Mais César continue de mener des batailles victo contre les partisiens de Pompée.

Un article en anglais : une sélection d'articles est

Un sommaire aide à naviguer dans l'article.

Des compléments : documents, articles liés, médias des articles liés pour élargir sa recherche (drapeaux, cartes, photos, dessins, extraits musicaux).

Plus sur Internet : avec Owant Junior, accédez à un moteur de recherche sécurisé pour approfondir vos

Les médias : en haut de l'article sont rassemblés tous les documents attachés à l'article (drapeaux. cartes, photos, vidéos, chronologies, extraits musicaux...).

## UTILISER L'ATLAS ET DATA PAYS

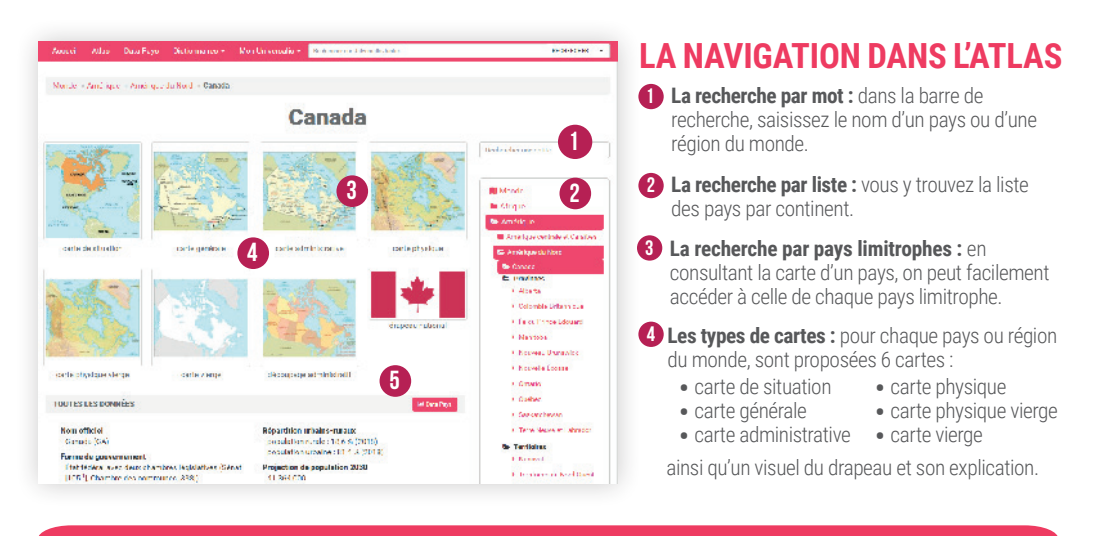

5 L'outil DATA PAYS pour comparer les données clés sur plusieurs pays. J'y accède à partir de la barre du menu principal et depuis l'Atlas.

## LES OUTILS

### **DANS LE MENU PRINCIPAL**

| Atlas Dictionnaires - Mon Universalis -                                                                                                    |  |  |  |
|----------------------------------------------------------------------------------------------------|--|--|--|
| MON UNIVERSALIS                                                                                                    |  |  |  |
| <b>Mes favoris :</b> archiver un article dans un dossier, le renommer, le modifier, l'imprimer et le partager. Disponible uniquement avec un accès personnalisé. |  |  |  |
| <b>D</b> Ma session : consulter son historique de navigation et l'exporter dans un PDF interactif. Accessible à tous les utilisateurs pour chaque session.       |  |  |  |
|                                                                                                    |  |  |  |
|                                                                                                    |  |  |  |

### **AU NIVEAU DE L'ARTICLE**

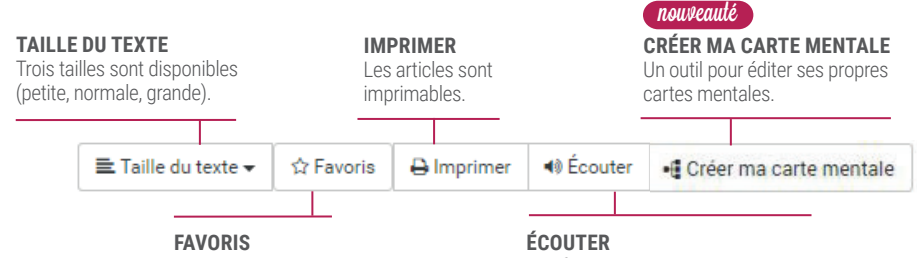

Classer un article en favoris en un clic.

Une fonction audio permet d'écouter le texte de chaque article<sup>1</sup>.

### **AII NIVEAII DES MÉDIAS**

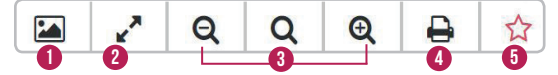

- MINIATURE Ce bouton permet de faire disparaître et apparaître la miniature.
- 2 PLEIN ÉCRAN Afficher l'image en plein écran.
- **3 ZOOM** Chague carte peut être redimensionnée sans limite de taux d'agrandissement.
- IMPRIMER Les médias sont imprimables.
- FAVORIS Classer les médias en favoris en un clic.

#### ET UNIQUEMENT POUR LES VIDÉOS :

- ► II SUSPENDRE/RELANCER LA LECTURE
- I RETOUR AU DÉBUT
  - ➡ AFFICHER/MASQUER LA LÉGENDE

## LE SAVIEZ-VOUS ?

INDEX : il est réalisé par une équipe de documentalistes après la lecture de l'intégralité d'Universalis École. TOUS LES SUPPORTS : Universalis École est compatible pour une utilisation sur tablette, ordinateur, tableau numérique...

<sup>1</sup> Compatible uniquement avec Firefox (après paramétrage s'affichant automatiquement dans le navigateur\*), Safari, Edge et Google Chrome. \* pour toute guestion, vous pouvez contacter notre support technique (support-edu@universalis.fr).